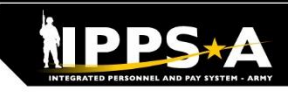

ISt

ng

**U.S. ARMY** 

## Submitting a PCS Event (Absence Type: 05-PCS Events)

| Absence subn<br>requests, inclu<br>Navigation Pa                                                                                                    | nittal is a Self-Service function, Pay-Abse<br>uding PCS Absence. PCS events are a g<br><b>ath: PAID Tile &gt; Entry Type: Absence</b> :                                                                                                    | ence-Incent-Ded (PAI<br>rouping of absences,<br>> Absence Type: 05                                                                                                    | ID) tile is used to submit various absence<br>i.e., PCS absence, house hunting, etc.<br><b>-PCS Events</b>                                                                                                    |
|----------------------------------------------------------------------------------------------------|----------------------------------------------------------------------------------------------------|----------------------------------------------------------------------------------------------------|----------------------------------------------------------------------------------------------------|
| 1 IPPS-A Hands-on Training                                                                                                    | IPPS-A Hands-on Training         R3 View FABS Configuration         R3 Leaders- Readiness and Manning         R3 Leaders- Promotions and Flags         R3 Leaders- Pay, Absence, Incentive, Deduction (PAID) Requests                                                                                                    | Q. Sourch in Learning<br>Completed<br>Completed<br>Completed<br>Completed                                                                                                    | <ul> <li>Previously, PCS Absence requests were submitted separately, including Permissive TDY. However, through the PAID tile, IPPS-strived to consolidate PCS actions, via the introduction of Absence Entry Types.</li> <li>Using this function, Members can create a PCS Event absence request. Once Absence Type, 05-PCS Events is selected, the Absence Reason auto-populates: 01-PCS Entries. Members musclect the Absence 1 Reason, Absence 2 Reason (if applicable lookup tool, selecting the appropriate reason.</li> </ul>                                                                                                    |
| 2<br>Pay-Absence-Incent-Ded (PAID)                                                                                                    | Fyr.Absence-incent-Oad (FAID)         Functional         Binder Chain         Binder Chain <th>Notes: <b>ONLY</b> use<br/>"Absence 1 Reason"<br/>and "Absence 2<br/>Reason" to capture<br/>the different absence<br/>during PCS move.<br/><b>DO NOT</b> use Travel<br/>Days as Absence<br/>Reason.</th> <th rowspan="2"><ul> <li>**Reminder: Members may also use the PAID tile to view, amend monitor, or submit cancellations of previously submitted PCS absences that are either in an approved or pending status.</li> <li>Audience: Members, HR Professionals</li> <li>1) IPPS-A Hands-on Training Tile For review: R3 Leaders Course - Pay, Absence, Incentive, Deduction (PAID) Requests</li> <li>2) PCS Absence Request (PAID Tile): Training Resource: Create a PCS Absence Request</li> <li>User Manual - Chapter 23, Process 23-3 Create PCS Events Absence</li> <li>Son.</li> <li>ter "Related ignment"</li> <li>ther should to the PCS ignment if there ion:</li> <li>Additional Training Resources- Absences Overview, Adjust the Chargeable Duration after Completion of an Absence, View and Amend a PCS Absence Request, Update PCS Absence Using the InTransit Grid During Departure Processing</li> <li>PAID Guide – Pending Revisions</li> </ul></th>                                                                                                    | Notes: <b>ONLY</b> use<br>"Absence 1 Reason"<br>and "Absence 2<br>Reason" to capture<br>the different absence<br>during PCS move.<br><b>DO NOT</b> use Travel<br>Days as Absence<br>Reason. | <ul> <li>**Reminder: Members may also use the PAID tile to view, amend monitor, or submit cancellations of previously submitted PCS absences that are either in an approved or pending status.</li> <li>Audience: Members, HR Professionals</li> <li>1) IPPS-A Hands-on Training Tile For review: R3 Leaders Course - Pay, Absence, Incentive, Deduction (PAID) Requests</li> <li>2) PCS Absence Request (PAID Tile): Training Resource: Create a PCS Absence Request</li> <li>User Manual - Chapter 23, Process 23-3 Create PCS Events Absence</li> <li>Son.</li> <li>ter "Related ignment"</li> <li>ther should to the PCS ignment if there ion:</li> <li>Additional Training Resources- Absences Overview, Adjust the Chargeable Duration after Completion of an Absence, View and Amend a PCS Absence Request, Update PCS Absence Using the InTransit Grid During Departure Processing</li> <li>PAID Guide – Pending Revisions</li> </ul> |
| Additional Information           Duration         22 Iby.           Supervisor M         (2133/16)         Q) Begin Date: 1210/2024           "Gentrate Assignment         20 Iby.         1213/16)         Q) Begin Date: 1210/2024           "Gentrate Assignment         20 Iby.         1213/16)         Q) Begin Date: 1210/2024           "Gentrate Maters         210 Iby.         1215/160         Q)           "Above Address         120 Seame Steet         Q           "Absence 1 Sub-Teasor         Q)         Address         Q)           "Absence 1 Sub-Teasor         Q)         (110/2024)         (110/2024) <td>Alberne 2 Reason (Q)<br/>Abbrene 2 Sub Reason Q)<br/>Abbrene 2 Sub Reason Q<br/>Absene 2 Reason Q<br/>Absene 3 Sub Reason Q<br/>Absene 3 Sub Reason Q<br/>A</td> <td>Under "Related<br/>Assignment"<br/>member should<br/>select the PCS<br/>Assignment if there<br/>is more than one<br/>option.</td> | Alberne 2 Reason (Q)<br>Abbrene 2 Sub Reason Q)<br>Abbrene 2 Sub Reason Q<br>Absene 2 Reason Q<br>Absene 3 Sub Reason Q<br>Absene 3 Sub Reason Q<br>A | Under "Related<br>Assignment"<br>member should<br>select the PCS<br>Assignment if there<br>is more than one<br>option.                                                                      |                                                                                                    |